## Vežba: kopiranje, premeštanje i brisanje fajlova

1. Pročitati podatke o memorijskom kapacitetu hard diska kao i o slobodnom i zauzetom memorijskom prostoru na hard disku

2. Na hard disku (particija D:) kreirati foldere Brus i Kopaonik.

3. U programu *Paint* nacrtati sliku Smiley i tu sliku snimiti u folder Brus pod imenom Slika1

4. U programu Notepad navesti merne jedinice za memoriju i taj text snimiti u folder Brus pod imenom Text1

5. U programu Wordpad navesti najvažnije spoljašnje memorije i taj text snimiti u folder Brus pod imenom Text2

6. Iz foldera Brus iskopirati sva 3 fajla u folder Kopaonik

7. Na hard disku (particija D:) kreirati folder *Ekonomisti i u taj folder premestiti* 1. i 3. fajl iz foldera Kopaonik

8. Iz foldera *Ekonomisti* izbrisati 1. fajl

9. Iz Recycle Bin-a vratiti fajl na izvornu lokaciju (u folder Kopaonik)

10. Iz foldera Ekonomisti bespovratno izbrisati 2. fajl